# Pooling Administration System (PAS) Service Providers (SPs) And Service Provider Consultants (SPCs) Registration User Guide

Version 1.6

December 19, 2022

Pooling Administration

## **Change History**

| Date       | Revision | Change                    |
|------------|----------|---------------------------|
| 10/04/2018 | 1.1      | Added information         |
|            |          | regarding adding a new    |
|            |          | Company OCN to PAS.       |
| 01/01/2019 | 1.2      | Updated Pooling           |
|            |          | Administration contact    |
|            |          | information and remove    |
|            |          | Neustar branding due to   |
|            |          | transition.               |
| 03/29/2019 | 1.3      | Updated screen prints.    |
| 08/02/2019 | 1.4      | Update temporary          |
|            |          | password notification     |
|            |          | procedures.               |
| 10/31/2019 | 1.5      | Updated to align with the |
|            |          | Thousands-Block (NPA-     |
|            |          | NXX-X) & Central Office   |
|            |          | Code (NPA-NXX)            |
|            |          | Administration Guidelines |
|            |          | (TBCOCAG).                |
| 12/19/2022 | 1.6      | Updated support email to  |
|            |          | support@nanpa.com         |

### Registration

#### Task Overview

The Registration section of the user guide walks you through the process of registering as a new user in the Pooling Administration System (PAS). By registering as a PAS user, you will have access to the web interface that allows you to submit applications and perform all pooling functions.

#### **Required Information**

To complete the registration process, you will need the following information:

- Basic user information (name, title address, phone number, fax number, email address)
- Headquarters' address
- Company name and Operating Company Number(s) [OCN(s)]
- Name, phone number, email address and title of the company official who can confirm that you require access to PAS
- The state(s) in which your company operates
- The Number Plan Area(s) [NPA(s)] in which your company operates

#### Preparations

A **Company OCN** must be in **PAS** in order to add it to a user profile. If you receive the error message, "Invalid OCN. Must be 4 digit alpha-numeric and must exist in PAS." when adding a new **Company OCN** to your **PAS** user profile email the customer support desk at <u>support@nanpa.com</u> to have the new **Company OCN** added to PAS.

The email shall include the following information in order for the customer support desk to add the new **Company OCN** to PAS.

- The Company OCN letter from NECA for the specific Company OCN being added.
- Certification documentation for the **Company OCN** category as outlined in Section 4.6.1 of the Thousands Block (NPA-NXX-X) & Central Office Code (NPA-NXX) Administration Guidelines (TBCOCAG).

**NOTE:** If the **Company OCN** name is different from the company name listed in the **Company Name** field on the registration, additional documentation may be needed showing the relationship/affiliation between the companies.

- *SP* users should only add **Company OCNs** associated with their own company.
- *SPC* users should only add **Company OCNs** where a letter of authorization (LOA) has been received from the SP indicating the *SPC* user may enter data into PAS on their behalf.

The LOA shall:

• be on the service provider's company letterhead,

- list the authorized consultant's name (or consultant's company name)
- indicate that the consultant is authorized to have access as a user in PAS and can act on the service provider's behalf for submission of numbering resources,
- list all OCNs for which the letter applies,
- include the contact phone number and email of the service provider's authorized representative
- be signed by the service provider's authorized representative.

PAS profile updates adding **Company OCNs** may be rejected if the SP/SPC user does not have authority or does not provide documentation to support the addition of an OCN(s).

#### Procedure

The following procedure describes how to register as a PAS user:

Step 1. Using your Internet browser, access the Number Pooling website at <u>http://www.nationalpooling.com</u> (shown in Figure 1).

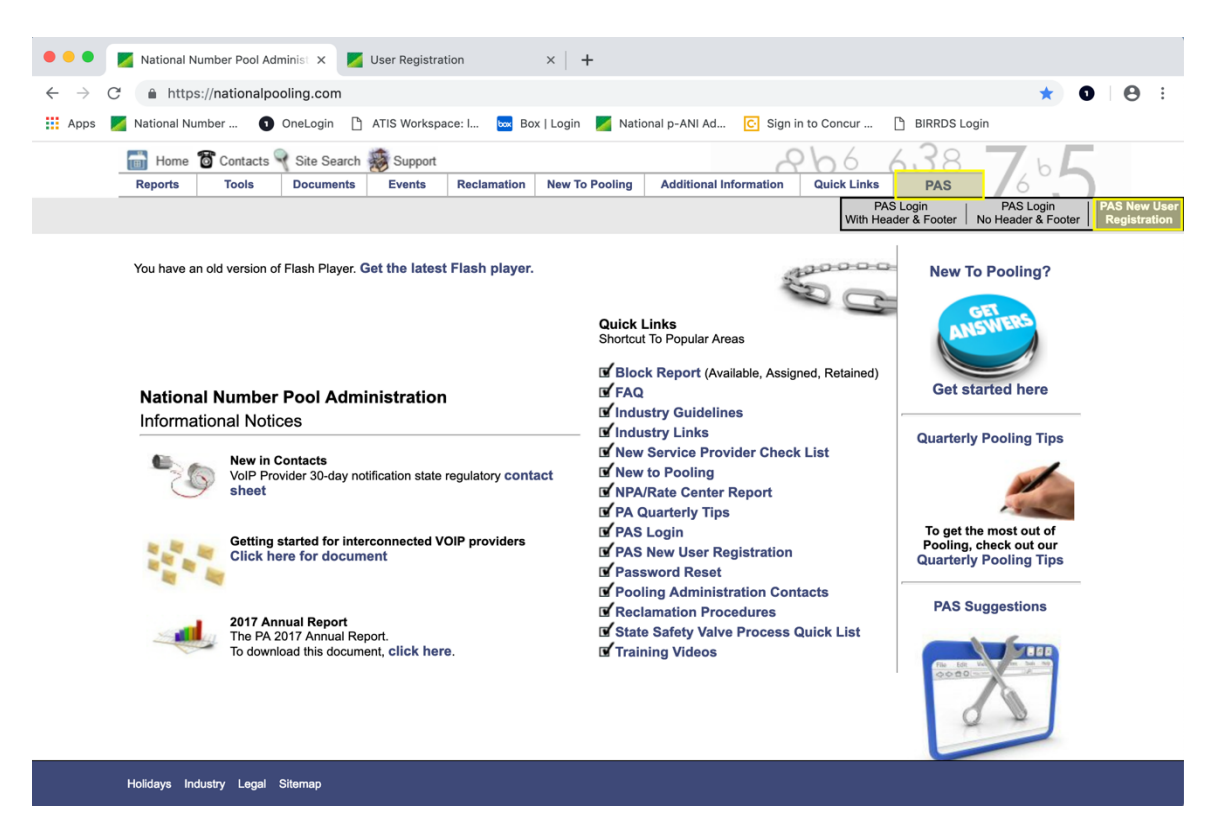

Figure 1 - National Pooling Website

Step 2. From the home page of the Number Pooling website, go to the **PAS** link, then click on the **PAS New User Registration** link (highlighted in Figure 1) to display the *New User Registration* screen shown in Figure 2.

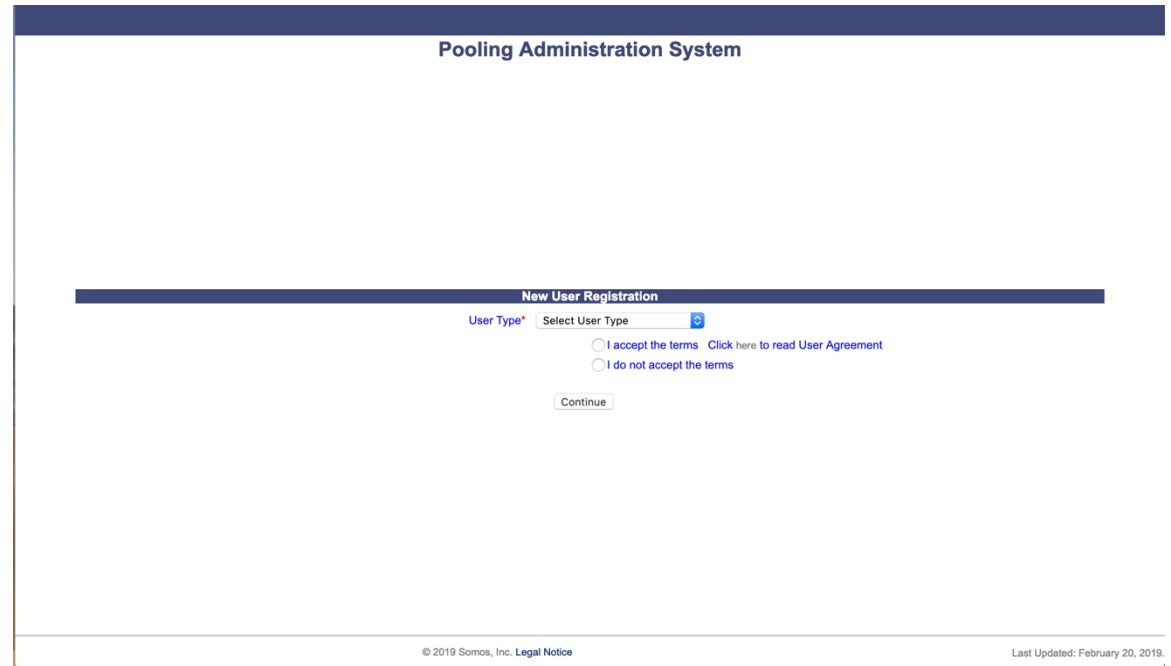

Figure 2 - New User Registration Page

| Pooling Administration System                                                                               |                                  |
|----------------------------------------------------------------------------------------------------|----------------------------------|
|                                                                                                    |                                  |
| New User Registration                                                                                       |                                  |
| User Typet ✓ Select User Type<br>Service Provider<br>Struice Provider Consultant<br>State Commission<br>FCC |                                  |
| Continue                                                                                                    |                                  |
|                                                                                                    |                                  |
|                                                                                                    |                                  |
| © 2019 Somos, Inc. Legal Notice                                                                             | Last Updated: February 20, 2019. |
| Figure 3a - New User Registration Page – User Type Dropdown                                                 |                                  |

- Step 3. Select the user type of Service Provider (SP) or Service Provider
   Consultant (SPC) from the User Type drop-down list (as shown in Figure 2a).
- Step 4. In order to continue with the PAS registration you must accept the **User** Acceptance Agreement by clicking on the radio button "I accept the terms" (as shown in Figure 2) then click **Continue.** To read the User

Agreement, click on the word "here" in the statement that reads "Click here to read User Agreement". Once you accept the terms and click **Continue** PAS will display the *User Registration – Step 2* form shown in Figure 4 for Service Provider (SP) Users and Figure 5 for Service Provider Consultant (SPC) Users.

|                                                                                                    |                                                                                                    |                                                                                                    | Harris Brazza and State                                                                                                    |                                                                                                    |                                                                                                    |
|----------------------------------------------------------------------------------------------------|----------------------------------------------------------------------------------------------------|----------------------------------------------------------------------------------------------------|----------------------------------------------------------------------------------------------------|----------------------------------------------------------------------------------------------------|----------------------------------------------------------------------------------------------------|
| User Information:                                                                                                    |                                                                                                    |                                                                                                    | User Registration-St                                                                                                    | ep 2                                                                                                    |                                                                                                    |
| First Name*                                                                                                    |                                                                                                    |                                                                                                    |                                                                                                    |                                                                                                    |                                                                                                    |
| Middle Initial                                                                                                    |                                                                                                    |                                                                                                    |                                                                                                    |                                                                                                    |                                                                                                    |
| Last Name*                                                                                                    |                                                                                                    |                                                                                                    |                                                                                                    |                                                                                                    |                                                                                                    |
| Telephone*                                                                                                    |                                                                                                    |                                                                                                    | Ext                                                                                                    |                                                                                                    |                                                                                                    |
| Fax                                                                                                    |                                                                                                    |                                                                                                    |                                                                                                    |                                                                                                    |                                                                                                    |
| Email*                                                                                                    |                                                                                                    |                                                                                                    |                                                                                                    |                                                                                                    |                                                                                                    |
| Title*                                                                                                    |                                                                                                    |                                                                                                    |                                                                                                    |                                                                                                    |                                                                                                    |
| Company Name*                                                                                                    |                                                                                                    |                                                                                                    |                                                                                                    |                                                                                                    |                                                                                                    |
| Company OCN's*                                                                                                    |                                                                                                    | (for multiple O                                                                                                   | CNs, please separate using o                                                                                                    | rommas)                                                                                                    |                                                                                                    |
| Address:                                                                                                    |                                                                                                    | (ior malapid o                                                                                                    | onto, picase separate doing e                                                                                                    | (initial)                                                                                                    |                                                                                                    |
| Street*                                                                                                    |                                                                                                    |                                                                                                    |                                                                                                    |                                                                                                    |                                                                                                    |
| City                                                                                                    |                                                                                                    |                                                                                                    |                                                                                                    |                                                                                                    |                                                                                                    |
| State                                                                                                    |                                                                                                    | Select State                                                                                                    |                                                                                                    |                                                                                                    |                                                                                                    |
| Zip*                                                                                                    |                                                                                                    |                                                                                                    |                                                                                                    |                                                                                                    |                                                                                                    |
| Headquarters Add                                                                                                    | ress:                                                                                                    |                                                                                                    |                                                                                                    |                                                                                                    |                                                                                                    |
| Copy Address to                                                                                                    | Headqu                                                                                                    | Jarters Address                                                                                                   |                                                                                                    |                                                                                                    |                                                                                                    |
| orteet.                                                                                                    |                                                                                                    |                                                                                                    |                                                                                                    |                                                                                                    |                                                                                                    |
| City"                                                                                                    |                                                                                                    |                                                                                                    |                                                                                                    |                                                                                                    |                                                                                                    |
| State"                                                                                                    |                                                                                                    | Select State                                                                                                    |                                                                                                    |                                                                                                    |                                                                                                    |
| Company Contact                                                                                                    | to Ve                                                                                                    | rify Authorization:                                                                                               |                                                                                                    |                                                                                                    |                                                                                                    |
| Name*                                                                                                    |                                                                                                    |                                                                                                    |                                                                                                    |                                                                                                    |                                                                                                    |
| Telephone*                                                                                                    |                                                                                                    |                                                                                                    | Ext                                                                                                    |                                                                                                    |                                                                                                    |
| Email*                                                                                                    |                                                                                                    |                                                                                                    |                                                                                                    |                                                                                                    |                                                                                                    |
| Title*                                                                                                    |                                                                                                    |                                                                                                    |                                                                                                    |                                                                                                    |                                                                                                    |
| Additional Contac                                                                                                    | ts :                                                                                                    |                                                                                                    |                                                                                                    |                                                                                                    |                                                                                                    |
| To further restrict add                                                                                                    | tional o                                                                                                    | contacts to specific OCNs or stat                                                                                 | tes, submit a profile update after                                                                                                    | r your user registration has been approve                                                                                                    | d.                                                                                                    |
|                                                                                                    | $\square$                                                                                                    | Additional Contact Email                                                                                          | Sub                                                                                                    | scription Choices                                                                                                    | 7                                                                                                    |
|                                                                                                    | H                                                                                                    | Address                                                                                                    | Part 34e                                                                                                    | Realing Notifications                                                                                                    | -                                                                                                    |
|                                                                                                    |                                                                                                    |                                                                                                    |                                                                                                    |                                                                                                    |                                                                                                    |
|                                                                                                    |                                                                                                    |                                                                                                    | Part 4/4A Reminders                                                                                                    | Completed Part 1B                                                                                                    |                                                                                                    |
|                                                                                                    | 1                                                                                                    |                                                                                                    | Part 4/4A Reminders PSTN Reminders                                                                                                    | Completed Part 1B                                                                                                    |                                                                                                    |
|                                                                                                    | 1                                                                                                    |                                                                                                    | Part 4/4A Reminders PSTN Reminders                                                                                                    | Completed Part 1B<br>Rejected Part 1B<br>Part 5s                                                                                                    |                                                                                                    |
|                                                                                                    | 1                                                                                                    |                                                                                                    | Part 4/4A Reminders PSTN Reminders Part 3As Part 4/4A Reminders                                                                                                    | Completed Part 1B<br>Rejected Part 1B<br>Part 5s<br>Completed Part 1B                                                                                                    | _                                                                                                    |
|                                                                                                    | 1                                                                                                    |                                                                                                    | Part 4/4A Reminders PSTN Reminders Part 3As Part 4/4A Reminders PSTN Reminders                                                                                                    | Completed Part 1B<br>Rejected Part 1B<br>Part 5s<br>Pooling Notifications<br>Completed Part 1B<br>Rejected Part 1B                                                                                                    | _                                                                                                    |
|                                                                                                    | 1                                                                                                    |                                                                                                    | Part 4/4A Reminders PSTN Reminders Part 3As Part 4/4A Reminders PSTN Reminders                                                                                                    | Completed Part 18<br>Rejected Part 18<br>Part 5s<br>Completed Part 18<br>Completed Part 18<br>Rejected Part 18<br>Rejected Part 18<br>Part 5s                                                                                                    | _                                                                                                    |
|                                                                                                    | 2                                                                                                    |                                                                                                    | Part 4/4A Reminders PSTN Reminders Part 3As Part 4/4A Reminders PSTN Reminders PSTN Reminders Part 3As Part 4/4A Reminders                                                                                                    | Completed Part 18<br>Rejected Part 18<br>Part 5s<br>Completed Part 18<br>Completed Part 18<br>Rejected Part 18<br>Part 5s<br>Pooling Notifications<br>Completed Part 18                                                                                                    | _                                                                                                    |
|                                                                                                    | 1                                                                                                    |                                                                                                    | Part 4/4A Reminders PSTN Reminders PSTN Reminders Part 3As Part 4/4A Reminders PArt 3As Part 4/4A Reminders PSTN Reminders                                                                                                    | Completed Part 18<br>Rejected Part 18<br>Part 5s<br>Completed Part 18<br>Completed Part 18<br>Part 5s<br>Part 5s<br>Pooling Notifications<br>Completed Part 18<br>Part 5s<br>Completed Part 18<br>Rejected Part 18                                                                                                    | _                                                                                                    |
|                                                                                                    | 1                                                                                                    |                                                                                                    | Part 4/4A Reminders PSTN Reminders PArt 3As Part 4/4A Reminders PSTN Reminders Part 4/4A Reminders Part 4/4A Reminders PSTN Reminders                                                                                                    | Completed Part 18<br>Rejected Part 18<br>Part 5s<br>Completed Part 18<br>Completed Part 18<br>Part 5s<br>Pooling Notifications<br>Completed Part 18<br>Part 5s<br>Pooling Notifications<br>Completed Part 18<br>Rejected Part 18<br>Rejected Part 18                                                                                                    | _                                                                                                    |
|                                                                                                    | 1                                                                                                    |                                                                                                    | Part 4/4A Reminders PSTN Reminders PArt 4AA Reminders Part 4/4A Reminders PSTN Reminders PArt 4/4A Reminders PArt 4/4A Reminders PSTN Reminders PArt 4/4A Reminders PArt 4/4A Reminders PArt 4/4A Reminders                                                                                                    | Completed Part 18<br>Rejected Part 18<br>Part 5s<br>Completed Part 18<br>Completed Part 18<br>Part 5s<br>Pooling Notifications<br>Completed Part 18<br>Part 5s<br>Pooling Notifications<br>Completed Part 18<br>Part 5s<br>Part 5s                                                                                                    | _                                                                                                    |
|                                                                                                    | 1 2 3 4                                                                                                    |                                                                                                    | Part 4/4 Reminders PSTN Reminders PSTN Reminders Part 4/4 Reminders PSTN Reminders PArt 4/4 Reminders Part 4/4 Reminders PSTN Reminders Part 4/4 Reminders Part 4/4 Reminders Part 4/4 Reminders                                                                                                    | Completed Part 18<br>Rejected Part 18<br>Part 5s<br>Completed Part 18<br>Part 5s<br>Completed Part 18<br>Part 5s<br>Completed Part 18<br>Part 5s<br>Completed Part 18<br>Part 5s<br>Pooling Notifications<br>Completed Part 18<br>Part 5s<br>Pooling Notifications<br>Completed Part 18<br>Part 5s                                                                                                    |                                                                                                    |
|                                                                                                    | 1 2 3 4                                                                                                    |                                                                                                    | Part 4/4A Reminders     PTN Reminders     Part 3As     Part 4/4A Reminders     Part 4/4A Reminders     Part 4/4A Reminders     Part 4/4A Reminders     Part 4/4A Reminders     Part 4/4A Reminders     Part 4/4A Reminders     Part 4/4A Reminders     Part 4/4A Reminders                                                                                                    | Completed Part 18<br>Rejected Part 18<br>Part 5s<br>Pooling Notifications<br>Completed Part 18<br>Part 5s<br>Pooling Notifications<br>Completed Part 18<br>Part 5s<br>Pooling Notifications<br>Completed Part 18<br>Part 5s<br>Pooling Notifications                                                                                                    | -                                                                                                    |
|                                                                                                    | 1 2 3 4                                                                                                    |                                                                                                    | Part 4/4A Reminders PSTN Reminders Part 3As Part 4/4A Reminders Part 4/4A Reminders Part 4/4A Reminders Part 4/4A Reminders Part 4/4A Reminders PSTN Reminders PArt 3As Part 3As Part 3As Part 3As Part 3As Part 3As Part 3As Part 3As PART 3As PART 3AS PART 3AS PART  | Completed Part 18<br>Rejected Part 18<br>Part 5s<br>Completed Part 18<br>Completed Part 18<br>Part 5s<br>Pooling Notifications<br>Completed Part 18<br>Pooling Notifications<br>Completed Part 18<br>Part 5s<br>Pooling Notifications<br>Completed Part 18<br>Rejected Part 18<br>Rejected Part 18<br>Pooling Notifications<br>Completed Part 18<br>Part 5s<br>Pooling Notifications                                                                                                    | -                                                                                                    |
|                                                                                                    | 1<br>2<br>3<br>4<br>5                                                                                                    |                                                                                                    | Part 4/4A Reminders PSTN Reminders Part 3As Part 4/4A Reminders PSTN Reminders PSTN Reminders Part 4/4A Reminders Part 4/4A Reminders PSTN Reminders PSTN Reminders Part 4/4A Reminders Part 4/4A Reminders Part 4/4A Reminders                                                                                                    | Completed Part 18<br>Rejected Part 18<br>Part 5s<br>Completed Part 18<br>Part 5s<br>Pooling Notifications<br>Completed Part 18<br>Part 5s<br>Pooling Notifications<br>Completed Part 18<br>Rejected Part 18<br>Part 5s<br>Pooling Notifications<br>Completed Part 18<br>Rejected Part 18<br>Completed Part 18<br>Completed Part 18<br>Part 5s<br>Pooling Notifications<br>Completed Part 18<br>Part 5s                                                                                                    | -                                                                                                    |
|                                                                                                    | 1<br>2<br>3<br>4<br>5                                                                                                    |                                                                                                    | Part 4/4 Reminders     PSTN Reminders     PArt 3As     Part 4/4 Reminders     PTN Reminders     PTN Reminders     PTN Reminders     PArt 4/4 Reminders     PTN Reminders     PArt 4/4 Reminders     Part 4/4 Reminders     PArt 4/4 Reminders     PArt 4/4 Reminders     PArt 4/4 Reminders     PArt 4/4 Reminders     PArt 4/4 Reminders     PAT 4/4 Reminders                                                                                                    | Completed Part 18<br>Rejected Part 18<br>Part 5s<br>Completed Part 18<br>Part 5s<br>Completed Part 18<br>Part 5s<br>Pooling Notifications<br>Completed Part 18<br>Part 5s<br>Pooling Notifications<br>Completed Part 18<br>Part 5s<br>Pooling Notifications<br>Completed Part 18<br>Part 5s<br>Pooling Notifications<br>Completed Part 18<br>Part 5s<br>Pooling Notifications<br>Completed Part 18<br>Part 5s                                                                                                    | -                                                                                                    |
|                                                                                                    | 1<br>2<br>3<br>4<br>5                                                                                                    |                                                                                                    | Part 4/4 Reminders     PSTN Reminders     PArt 3As     Part 4/4 Reminders     PSTN Reminders     PSTN Reminders     Part 4/4 Reminders     Part 4/4 Reminders     Part 4/4 Reminders     Part 4/4 Reminders     Part 4/4 Reminders     Part 4/4 Reminders     Part 4/4 Reminders     Part 4/4 Reminders     Part 4/4 Reminders     PSTN Reminders     Part 4/4 Reminders     PSTN Reminders                                                                                                    | Completed Part 18<br>Rejected Part 18<br>Part 5s<br>Completed Part 18<br>Part 5s<br>Completed Part 18<br>Part 5s<br>Pooling Notifications<br>Completed Part 18<br>Part 5s<br>Pooling Notifications<br>Completed Part 18<br>Part 5s<br>Pooling Notifications<br>Completed Part 18<br>Part 5s<br>Pooling Notifications<br>Completed Part 18<br>Part 5s<br>Pooling Notifications<br>Completed Part 18<br>Part 5s<br>Pooling Notifications                                                                                                    | -                                                                                                    |
| Designated Point                                                                                                    | 1<br>2<br>3<br>4<br>5                                                                                                    | tact for Reclamation                                                                                              | Part 4/4A Reminders     PTN Reminders     Part 3As     Part 4/4A Reminders     Part 4/4A Reminders     Part 4/4A Reminders     Part 4/4A Reminders     Part 4/4A Reminders     Part 4/4A Reminders     Part 4/4A Reminders     Part 4/4A Reminders     Part 4/4A Reminders     Part 4/4A Reminders     Part 4/4A Reminders     Part 4/4A Reminders     Part 4/4A Reminders                                                                                                    | Completed Part 18<br>Rejected Part 18<br>Part 5s<br>Pooling Notifications<br>Completed Part 18<br>Part 5s<br>Pooling Notifications<br>Completed Part 18<br>Part 5s<br>Pooling Notifications<br>Completed Part 18<br>Part 5s<br>Pooling Notifications<br>Completed Part 18<br>Part 5s<br>Pooling Notifications<br>Completed Part 18<br>Part 5s<br>Pooling Notifications<br>Completed Part 18<br>Part 5s                                                                                                    | -                                                                                                    |
| Designated Points                                                                                                    | 1<br>2<br>3<br>4<br>5<br>5<br>0<br>f Con                                                                                                    | stact for Reclamation                                                                                             | Part 4/4 Reminders     PSTN Reminders     Part 3As     Part 4/4 Reminders     Part 4/4 Reminders     Part 4/4 Reminders     Part 4/4 Reminders     Part 4/4 Reminders     Part 4/4 Reminders     Part 4/4 Reminders     Part 4/4 Reminders     Part 4/4 Reminders     Part 4/4 Reminders     Part 4/4 Reminders     Part 4/4 Reminders                                                                                                    | Completed Part 18<br>Rejected Part 18<br>Part 5s<br>Pooling Notifications<br>Completed Part 18<br>Part 5s<br>Pooling Notifications<br>Completed Part 18<br>Part 5s<br>Pooling Notifications<br>Completed Part 18<br>Part 5s<br>Pooling Notifications<br>Completed Part 18<br>Part 5s<br>Pooling Notifications<br>Completed Part 18<br>Part 5s<br>Pooling Notifications<br>Completed Part 18<br>Part 5s<br>Pooling Notifications<br>Completed Part 18<br>Part 5s<br>Pooling Notifications<br>Completed Part 18<br>Part 5s                                                                                                    | d and active user of PAS                                                                                                    |
| Designated Point<br>Point of Contact S<br>1                                                                                                    | 1<br>2<br>3<br>4<br>5<br>Df Corr                                                                                                    | tact for Reclamation                                                                                              | Part 4/4A Reminders PSTN Reminders Part 4/4A Reminders Part 4/4A Reminders Part 4/4A Reminders Part 4/4A Reminders Part 4/4A Reminders PSTN Reminders PSTN Reminders PAS SPUE                                                                                                    | Completed Part 18 Rejected Part 18 Part 55 Pooling Notifications Completed Part 18 Part 55 Pooling Notifications Completed Part 18 Part 55 Pooling Notifications Pooling Notifications Pooling Not | d and active user of PAS<br>track, enter the person's<br>'s email address, in the<br>is entered PAS will use                                                                                                    |
| Designated Point and Point and Point of Contact S                                                                                                    | 1<br>2<br>3<br>4<br>5<br>5<br>0f Cor                                                                                                    | tact for Reclamation                                                                                              | Part 4/4A Reminders PSTN Reminders PArt 3As Part 4/4A Reminders PSTN Reminders PSTN Reminders Part 4/4A Reminders Part 4/4A Reminders PArt 4/4A Reminders PART 4/4A Reminders PART 4/4A Reminders PART 4/4A REMINDERS PART 4/4A REMINDERS PART 4/4A R | Completed Part 18 Rejected Part 18 Part 5s Completed Part 18 Part 5s Pooling Notifications Completed Part 18 Part 5s Pooling Notifications Pooling Notifications Pooling Notifications Pooling No  | d and active user of PAS<br>trace, enter the person's<br>is entered PAS will use<br>on the Oversule Part (Alar)                                                                                                    |
| Designated Point (                                                                                                    | 1<br>2<br>3<br>4<br>5<br>5<br>0f Corr                                                                                                    | tact for Reclamation                                                                                              | Part 4/4A Reminders PSTN Reminders PArt 3As Part 4/4A Reminders PSTN Reminders PSTN Reminders Part 4/4A Reminders Part 4/4A Reminders PSTN Reminders PSTN Reminders PSTN Reminders PArt 4/4A Reminders PSTN Reminders PArt 4/4A Reminders PSTN Reminders Part 4/4A Reminders PSTN Reminders Part 4/4A Reminders PSTN Reminders Part 4/4A Reminders PSTN Reminders Part 4/4A Reminders PSTN Reminders Part 4/4A Reminders PSTN Reminders Part 4/4A Reminders PSTN Reminders Part 4/4A Reminders PSTN Reminders Part 4/4A Reminders PSTN Reminders Part 4/4A Reminders PSTN Reminders Part 4/4A Reminders PSTN Reminders PSTN R | Completed Part 18     Rejected Part 18     Part 5s     Pooling Notifications     Completed Part 18     Part 5s     Pooling Notifications     Completed Part 18     Part 5s     Pooling Notifications     Completed Part 18     Part 5s     Pooling Notifications     Completed Part 18     Part 5s     Pooling Notifications     Completed Part 18     Part 5s     Pooling Notifications     Completed Part 18     Part 5s     Pooling Notifications     Completed Part 18     Part 5s     Pooling Notifications     Completed Part 18     Part 5s     Pooling Notifications     Completed Part 18     Part 5s     Pooling Notifications     Completed Part 18     Part 5s     Pooling Notifications     Completed Part 18     Part 5s     Pooling Notifications     Completed Part 18     Part 5s     Pooling Notifications     Completed Part 18     Part 5s                                                                                                    | d and active user of PAS<br>trace, once the person's<br>semilar dores, In the<br>once and address, In the<br>once and the person's the<br>semilar dores, and the<br>semilar dores and the<br>semilar dores and the<br>semilar |
| Designated Point                                                                                                    | 1<br>2<br>3<br>4<br>5<br>5<br>0<br>f Cor                                                                                                    | ttact for Reclamation                                                                                             | Part 4/4 Reminders     PSTN Reminders     PArt 3As     Part 3As     Part 4/4 Reminders     PSTN Reminders     PSTN Reminders     PArt 4/4 Reminders     Part 4/4 Reminders     Part 4/4 Reminders     Part 4/4 Reminders     Part 4/4 Reminders     Part 4/4 Reminders     Part 4/4 Reminders     PSTN Reminders     Part 4/4 Reminders     Part 4/4 Reminders     Part 4/     | Completed Part 18     Rejected Part 18     Part 55     Pooling Notifications     Completed Part 18     Part 55     Pooling Notifications     Completed Part 18     Part 55                                                                                                    | d and active user of PAS<br>tract, enter the person's<br>is antiarder the person's<br>is antiard PAS will use<br>is an active the set of the the the<br>the user is still an active<br>ted.                                                                                                    |
| Designated Point of Contact S<br>Point of Contact S<br>1<br>2<br>Designated Point to<br>To further restrict Designated Point                                          | 1<br>2<br>3<br>4<br>5<br>5<br>0<br>f Corr<br>Ignated                                                                                                    | tact for Reclamation                                                                                              | Part 4/4A Reminders     PSTN Reminders     Part 3As     Part 4/4A Reminders     Part 4/4A Reminders     Part 4/4A Reminde     | Completed Part 18     Rejected Part 18     Part 5s     Pooling Notifications     Completed Part 18     Part 5s     Pooling Notifications     Completed Part 18     Part 5s     Pooling Notifications     Completed Part 18     Part 5s     Pooling Notifications     Completed Part 18     Part 5s     Pooling Notifications     Completed Part 18     Part 5s     Pooling Notifications     Completed Part 18     Part 5s     Pooling Notifications     Completed Part 18     Part 5s     Pooling Notifications     Completed Part 18     Part 5s     Pooling Notifications     Completed Part 18     Part 5s     Pooling Notifications     Completed Part 18     Part 5s     Pooling Notifications     Completed Part 18     Part 5s     Pooling Notifications     Completed Part 18     Part 5s     Pooling Notifications     Completed Part 18     Part 5s     Part 5s     Pooling Notifications     Completed Part 18     Part 5s     Pooling Notifications     Completed Part 18     Part 5s     Part 5s     Pooling Notifications     Completed Part 18     Part 5s     Part 5s     Part 5s     Part 5s     Part 5s     Part 5s     Part 5s     Part 5s     Part 5s     Part 5s     Part 5s     Part 5s     Part 5s     Part 5s     Part 5s                                                                                                    | d and active user of PAS<br>nace, when the person's<br>sentence PAS will use<br>is entered PAS will use<br>the user is still an active<br>ted.                                                                                                    |
| Designated Point 4                                                                                                    | 1<br>2<br>3<br>4<br>5<br>5<br>0<br>f Corr<br>ignated                                                                                                    | tact for Reclamation                                                                                              | Part 4/4A Reminders     PSTN Reminders     Part 3As     Part 4/4A Reminders     Part 3As     Part 4/4A Reminders     Part 3As     Part 4/4A Reminders     PSTN Reminders     PSTN Reminders     PSTN Reminders     PSTN Reminders     Part 4/4A Reminders     Part 4/4A Reminders     PSTN Reminders     PSTN Reminders     Reminders     PSTN Reminders     the time.     PAS SPEC                                                                                                    | Completed Part 18 Rejected Part 18 Part 55 Pooling Notifications Completed Part 18 Part 55 Pooling Notifications Completed Part 18 Part 55 Part 55 Part 55 Pooling Notifications Completed Part 18 Part 55 Part 55 Pa  | d and active user of PAS<br>future, enter the person's<br>rs anal address, in the<br>address in the address, in the<br>the contact information for<br>the core part 4.4 million the<br>text of the user is still an active<br>text.                                                                                                    |
| Designated Points<br>Point of Contact S<br>1<br>2<br>Designated Points<br>To further restrict Des<br>your user registration<br>Point of Contact<br>address            | 1<br>2<br>3<br>4<br>5<br>5<br>5<br>5<br>5<br>7<br>7<br>8<br>7<br>8<br>7<br>8<br>7<br>8<br>7<br>8<br>7<br>8<br>7<br>8                                                                                                    | tact for Reclamation User User Hat Search for New Bloc Point of Contact - Search for N                            | Part 4/4A Reminders     PSTN Reminders     Part 3As     Part 4/4A Reminders     Part 4/4A Reminders     Part 4/4A Reminders     Part 4/4A Reminders     Part 4/4A Reminders     Part 4/4A Reminders     Part 4/4A Reminders     PSTN Reminders     Part 4/4A Reminders     Part 4/4A Reminders     Reminders     Part 4/4A Reminders     Part 4/4A Reminders     Part 4/4A Reminders     Part 4/4A Reminders     Part 4/4A Reminders     Part 4/4A Reminders     Part 4/4A Reminders     Part 4/4A Reminders     Reminders     Reminders     Part 4/4A Reminders     Part 4/4A Reminders     Part 4/4A Reminders     Part 4/4A Reminders     Part 4/4A Reminders     Part 4/4A Reminders     Part 4/4A Reminders     Part 4/4A Reminders     Reminders     Part 4/4A Reminders     Part 4/4A Remi     | Completed Part 18 Rejected Part 18 Part 55 Pooling Notifications Completed Part 18 Part 55 Pooling Notifications Completed Part 18 Part 55 Pooling Notifications Pooling Notifications Completed Part 18 Part 55 Pooling Notifications Pooling Notifications Pool  | d and active user of PAS<br>tract, enter the period's<br>semilar actress, in the<br>senter PAS will use<br>the user is sell an active<br>ted.                                                                                                    |
| Designated Point<br>Point of Contact S<br>1<br>2<br>Designated Point<br>7 of urther restrict Des<br>your user registration<br>address<br>1                            | 1<br>2<br>3<br>4<br>5<br>5<br>0<br>f Corr<br>ignated<br>temai                                                                                                    | tact for Reclamation                                                                                              | Part 4/4 Reminders     PSTN Reminders     Part 3As     Part 4/4 Reminders     Part 4/4 Reminders     Reminders     Reminders     Part 4/4 Reminders     Part 4/4 Reminders     Part 4/4 Reminders     Part 4/4 Reminders     Part 4/4 Reminders     Part 4/4 Reminders     Part 4/4 Reminders     Part 4/4 Reminders     Reminders     Reminders     Part 4/4 Reminders     Reminders     Reminders     Reminders     Reminders     Reminders     Reminders     Reminders     Reminders     Reminders     Reminders     Reminders     Reminders     Reminders     Reminders     Reminders     Reminders     Remi     | Completed Part 18 Rejected Part 18 Part 5s Pooling Notifications Completed Part 18 Part 5s Pooling Notifications Completed Part 18 Part 5s Part 5s Pooling Notifications Completed Part 18 Part 5s Part 5s Pooling Notifications Dot Completed Part 18 Part 5s Part 5s Pooling Notifications Dot part 5s Part 5s Pooling Notifications Dot part 5s Part 5s Pooling Notifications Dot part 5s Part 5s Part 5s Pooling Notifications Dot part 5s Part 5s Part 5s Part 5s Part 5s Part 5s Pooling Notifications Dot part 5s Part 5s Pooling Notifications Dot part 5s Part 5s Pa  | d and active user of PAS<br>thatd, enter the person's<br>'s email address, in the<br>is entered PAS will use<br>in the Overdue Part 4/4A<br>to the user's still an active<br>dot.                                                                                                    |
| Designated Point 1 Point of Contact S 1 2 Designated Point 2 Point of Conta addres 1 2                                                                                | 1<br>2<br>3<br>4<br>5<br>5<br>5<br>5<br>5<br>7<br>7<br>9<br>PAS                                                                                                    | tact for Reclamation User tact - Search for New Bloc Point of Contact - Search for N                              | Part 4/4 Reminders     PTN Reminders     PTN Reminders     Part 3As     Part 4/4 Reminders     PTN Reminders     PTN Reminders     Part 4/4 Reminders     Part 4/4 Reminders     Port Reminders     Part 4/4 Reminders     Port 4/4 Reminders     Part 4/4 Reminders     Port 4/4 Reminders     Part 4/4 Reminders     Port 4/4 Reminders     Port 4/4 Reminders     Reminders     Reminders     Port 4/4 Reminders     Reminders     Reminders     Reminders     Reminders     Reminders     Port 4/4 Reminders     Reminders     Port 4/4 Reminders     Reminders     Port 4/4 Reminders     Reminders        | Complete Part 18     Rejected Part 18     Part 5s     Pooling Notifications     Complete Part 18     Part 5s     Pooling Notifications     Complete Part 18     Part 5s     Pooling Notifications     Douplete Part 18     Part 5s     Pooling Notifications     Pooling Notifications     Pooling Notifications     Pooling Notifications     Pooling Notifications     Pooling Notifications     Pooling Notifications     Pooling Notifications     Pooling Notifications     Pooling Notifications     Pooling Notifica      | d and active user of PAS<br>http://databox/states/states/states/states/<br>http://databox/states/states/states/<br>framework/states/states/<br>framework/states/states/<br>sentered PAS will use<br>the contact information active<br>ted.                                                                                                    |
| Designated Point ( Point of Contact S Designated Point 2 Designated Point 3 Point of Conta address 1 2 Select States:                                                 | 1<br>2<br>3<br>4<br>5<br>5<br>0<br>f Corr<br>0<br>f Corr<br>0<br>f Corr<br>0<br>f Corr<br>0<br>f Corr<br>0<br>f Corr<br>0<br>f Corr<br>0<br>f Corr<br>0<br>f Corr<br>0<br>f Corr<br>1<br>f Corr<br>1<br>f Corr<br>Corr<br>1<br>f Corr<br>1<br>f | tact for Reclamation                                                                                              | Part 4/4 Reminders     Part 4/4 Reminders     Part 3/4     Part 3/4     Part 4/4 Reminders     Part 4/4 Reminders     Reminders     Part 4/4 Reminders     Part 4/4 Reminders     Part 4/4 Reminders     Part 4/4 Reminders     Part 4/4 Reminders     Part 4/4 Reminders     Part 4/4 Reminders     Part 4/4 Reminders     Part 4/4 Reminders     Part 4/4 Reminders     Part 4/4 Reminders     Part 4/4 Reminders          | Completed Part 18     Rejected Part 18     Part 5s     Pooling Notifications     Completed Part 18     Part 5s     Pooling Notifications     Completed Part 18     Part 5s     Pooling Notifications     Pooling Notifications     Pooling Notificating Notifications     Pooling Notifications     Pooling Notificat      | d and active user of PAS<br>and active user of PAS<br>is anality adverse, In the<br>is anality adverse, In the<br>is a number of the<br>is a number of the is a number of the<br>is a number of the is a number of the<br>is a number of the is a number of the<br>is a number of the is a number of the<br>is a number of the is a number of the<br>is a number of the is a number of the<br>is a number of the is a number of the<br>is a number of the is a number of the<br>is a number of the is a number of the is a number of the<br>is a number of the is a number of the is a number of the is a number of the is a number of the is a number of the is a number of the is a number of t                           |
| Designated Point 1 Point of Contact S 1 2 Designated Point To further restrict Des your user registration Contact of Conta addres 1 Select States:                    | 1<br>2<br>3<br>4<br>5<br>5<br>9<br>7<br>Cor<br>1<br>6<br>Cor<br>1<br>9<br>PAS                                                                                                    | tact for Reclamation                                                                                              | Part 4/4A Reminders     PSTN Reminders     Part 3As     Part 4/4A Reminders     Part 4/4A Reminders     Part 4/4A Reminders     Part 4/4A Reminders     Part 4/4A Reminders     Part 4/4A Reminders     Part 4/4A Reminders     Part 4/4A Reminders     Part 4/4A Reminders     Part 3As     Part 4/4A Reminders     Part 3As     Part 4/4A Reminders     Part 5/4A Reminders     Part 5/4A Reminders     The Design     The Design     The Design     The Context     Part 5/4A Reminders     The Context     Part 5/4A Reminders     The Context     Part 5/4A Reminders     Part 5/4A Reminders     Part 5/4A Reminder     | Completed Part 18 Rejected Part 18 Part 55 Pooling Notifications Completed Part 18 Part 55 Pooling Notifications Completed Part 18 Part 55 Pooling Notifications Completed Part 18 Part 55 Pooling Notifications Completed Part 18 Part 55 Pooling Notifications Completed Part 18 Part 55 Pooling Notifications Completed Part 18 Part 55 Pooling Notifications Completed Part 18 Part 55 Pooling Notifications Completed Part 18 Part 55 Pooling Notifications Completed Part 18 Part 55 Pooling Notifications Completed Part 18 Part 55 Pooling Notifications Completed Part 18 Part 55 Pooling Notifications Completed Part 18 Part 55 Pooling Notifications Completed Part 18 Part 55 Part 55 Pa  | d and active user of PAS<br>ntact, enter the person's<br>ntact, enter the person's<br>sentence PAS will use<br>is entered PAS will use<br>the user is still an active<br>ted.                                                                                                    |
| Designated Point (                                                                                                    | 1 2 3 4 5 Df Corr ignated backbox                                                                                                    | tact for Reclamation User Iser Iser Iser Iser Iser Iser Iser I                                                    | Part 4/4A Reminders     PSTN Reminders     Part 3As     Part 4/4A Reminders     Part 4/4A Reminders     Part 4/4A Reminders     Part 4/4A Reminders     Part 4/4A Reminders     Part 4/4A Reminders     Part 4/4A Reminders     PSTN Reminders     Part 4/4A Reminders     Part 4/4A Reminders     The Design     The Design     The designal     The designal     The designal     Part 4/4A Reminders     Part 4/4A Reminders     Part 4/4A Reminders     Part 4/4A Reminders     The Designal     The designal     The designal     The designal     Part 4/4A Reminders     The designal     Part 4/4A Reminders     Part 4/4A Reminders     Part 4/4A Reminders     Part 4/4A Reminders     Part 4/4A Reminders     The Designal     The designal     The designal     Part 4/4A Reminders     Part 4/4A Reminders       | Completed Part 18     Rejected Part 18     Part 55     Pooling Notifications     Completed Part 18     Part 55     Pooling Notifications     Completed Part 18     Part 55     Pooling Notifications     Part 55     Pooling Notifications     Part 55     Pooling Notifications     Part 55     Pooling Notifications     Part 55     Pooling Notifications     Part 55     Pooling Notifications     Part 55     Pooling Notifications     Part 55     Pooling Notifications     Part 55     Pooling Notifications     Part 55     Part 55     Pooling Notifications     Part 55     Pooling Notifications     Part 55     Pooling Notifications     Part 55     Part 55     Pooling Notifications     Part 55     Part 55     Pooling Noting Notifications     Part 55     Part 55     Part 55     Pooling      | d and active user of PAS<br>finate, enter the person's<br>finate, enter the person's<br>finate, enter the person's<br>finate and actives, in the<br>second correct of the second second<br>finate and the second second second<br>finate and the second second second<br>the contact information for<br>the user is still an active<br>ted.                                                                                                    |
| Designated Point Point of Contael S ID Point of Contael S ID Designated Point To further restrict Des your user registration Point of Conta addres 1 2 Select States: | 1<br>2<br>3<br>4<br>5<br>5<br>0<br>f Corr<br>lignatec<br>has be                                                                                                    | tact for Reclamation User User User User User User States States ALASKA                                           | Part 4/4A Reminders PSTN Reminders PSTN Reminders Part 4/4A Reminders Part 4/4A Reminders Part 4/4A Reminders Part 4/4A Reminders Part 4/4A Reminders PSTN Reminders PSTN Reminders PSTN Reminders PSTN Reminders PSTN Reminders Reminders PSTN Reminders PSTN Reminders PSTN Reminders PSTN Reminders The Design the terms PSA SPU KIGIGUR/NOW Code Hold Code Hold | Complete Part 18     Rejected Part 18     Part 55     Pooling Notifications     Completed Part 18     Part 55     Pooling Notifications     Completed Part 18     Part 55     Pooling Notifications     Pooling Notifications     Pooling Notificating     Pooling Notificati      | d and active user of PAS<br>tract, enter the person's<br>semilar address, in the<br>sentered PAS will use<br>in the Overdue Part 44A<br>the user is still an active<br>ted.                                                                                                    |
| Designated Point I Point of Contact S D Designated Point D Designated Point To further restrict Des your user registration Point of Conta addres 1 2 Select States:   | 1 2 3 4 5 DI Corr ignatechas be                                                                                                    | tact for Reclamation User tact - Search for New Bloc Point of Contact - Search for N States States ALABMA ARKANSA | Part 4/4A Reminders PSTN Reminders Part 4/4A Reminders Part 4/4A Reminders PAS 5P Ue The Design The Design The Design A the time PAS 5P Ue The Contact To designat To designat To designat To designat To designat To designat To designat                                                                                                    | Completed Part 18 Rejected Part 18 Part 5s Pooling Notifications Completed Part 18 Part 5s Pooling Notifications Completed Part 18 Part 5s Part 5s Pooling Notifications Completed Part 18 Part 5s Part 5s Pooling Notifications Completed Part 18 Part 5s Pooling Notifications Completed Part 18 Part 5s Part 5s Pooling Notifications Completed Part 18 Part 5s Part 5s Pooling Notifications Completed Part 18 Part 5s Part 5s Pooling Notifications Part 5s Pooling Notifications Part 5s Pooling Notif | d and active user of PAS<br>and active user of PAS<br>that active the person's<br>'s email address, in the<br>is entered PAS will use<br>in the Overdue Part 44A<br>the contact information will be<br>the user is salt an active<br>did.<br>between the field(s)<br>the field (s)<br>the field (s)<br>the f                |
| Designated Point 1 Point of Contact S 1 2 Designated Point 2 Designated Point 3 Point of Conta addres 1 2 Select States:                                              | 1 2 3 4 5 5 5 6 7 P PAS                                                                                                    | tact for Reclamation User tact - Search for New Bloc Point of Contact - Search for N                              | Part 4/4A Reminders PSTN Reminders Part 3As Part 4/4A Reminders PSTN Reminders PSTN Reminders Part 4/4A Reminders Part 4/4A Reminders Part 4/4A Reminders Part 4/4A Reminders PSTN Reminders Part 4/4A Reminders PSTN Reminders PSTN R | Completed Part 18 Rejected Part 18 Part 5s Pooling Notifications Completed Part 18 Part 5s Pooling Notifications Completed Part 18 Part 5s Part 5s Pooling Notifications Completed Part 18 Part 5s Part 5s Pooling Notifications Completed Part 18 Part 5s Part 5s Part 5s Pooling Notifications Completed Part 18 Part 5s Part 5s Pooling Notifications Completed Part 18 Part 5s Part 5s Part 5s Pooling Notifications Completed Part 18 Part 5s Part 5s Pa  | d and active user of PAN<br>http://databox/status/status/status/status/<br>rs.amail.address.in the<br>is entred PAN will use<br>in the Ourcalue Part 4/4/A<br>bont a profile update after<br>bont a profile update after<br>bont a profile update after<br>will use the ded.                                                                                                    |
| Designated Point 1 Point of Contact ID 1 2 Designated Point 1 2 Designated Point 1 3 Point of Conta addres 1 2 Select States:                                         | 1 2 3 4 5 5 6 6 7 7 P PAS                                                                                                    |                                                                                                    | Part 4/4A Reminders  Part 4/4A Reminders  Part 3As  Part 4/4A Reminders  Part 3As  Part 4/4A Reminders  Part 3As  Part 4/4A Reminders  Part 4/4A Reminders  Part 4/4A Reminders  Part 4/4A Reminders  Part 4/4A Reminders  Part 4/4A Reminders  Part 4/4A Reminders  Part 4/4A Reminders  Part 4/4A Reminders  Part 4/4A Reminders  The Design at the time. Part 4/4A Reminders  The Design at the time. Part 4/4A Reminders  Part 4/4A Reminders  Part 4/4A Reminders  Part 4/4A Reminders  Part 4/4A Reminders  Part 4/4A Reminders  Part 4/4A Reminders  Part 4/4A Reminders  Part 4/4A Reminders  Part 4/4A Reminders  Part 4/4A Reminders  Part 4/4A Reminders  Part 4/4A Reminders  The Design at the time. Part 4/4A Reminders  Part 4/4A Reminders  Part 4/4A Reminders  Part 4/4A Reminders  Part 4/4A Reminders  Part 4/4A Reminders  Part 4/4A Reminders  Part 4/4A Reminders  Part 4/4A Reminders  Part 4/4A Reminders  Part 4/4A Reminders  The Design at the time. Part 4/4A Reminders  Part 4/4A Reminders  Part 4/  | Completed Part 18     Rejected Part 18     Part 5s     Pooling Notifications     Completed Part 18     Part 5s     Pooling Notifications     Completed Part 18     Part 5s     Part 5s     Pooling Notifications     Completed Part 18     Part 5s     Pooling Notifications     Completed Part 18     Part 5s     Part 5s     Pooling Notifications     Completed Part 18     Part 5s     Part 5s     Part 5s     Part 5s     Part 5s     Part 5s     Part 5s     Part 5s     Part 5s     Part 5s     Part 5s     Part 5s     Part 5s     Part 5s     Part 5s                                                                                                    | d and active user of PAS<br>ntact, enter the person's<br>ntact, enter the person's<br>is entered PAS will use<br>is entered PAS will use<br>the user is still an active<br>ted.<br>bmit a profile update afte<br>address in the field(s)<br>ed, the PA will use here<br>New Biock Holder/New                                                                                                    |

Figure 4 - Service Provider (SP) User Registration Page

| liser information:                                                                                                    |                                                                                                    | User Registration-Ste                                                                                                    | p 2                                                                                                    |  |
|----------------------------------------------------------------------------------------------------|----------------------------------------------------------------------------------------------------|----------------------------------------------------------------------------------------------------|----------------------------------------------------------------------------------------------------|--|
| First Name*                                                                                                    |                                                                                                    |                                                                                                    |                                                                                                    |  |
| Middle Initial                                                                                                    |                                                                                                    |                                                                                                    |                                                                                                    |  |
| Last Name*                                                                                                    |                                                                                                    |                                                                                                    |                                                                                                    |  |
| Telephone*                                                                                                    |                                                                                                    | Ext                                                                                                    |                                                                                                    |  |
| Fax                                                                                                    |                                                                                                    |                                                                                                    |                                                                                                    |  |
| Email*                                                                                                    |                                                                                                    |                                                                                                    |                                                                                                    |  |
| Title*                                                                                                    |                                                                                                    |                                                                                                    |                                                                                                    |  |
| Company Name*                                                                                                    |                                                                                                    |                                                                                                    |                                                                                                    |  |
| Company OCN's*                                                                                                    | (for multiple C                                                                                                    | CNs, please separate using co                                                                                                    | mmas)                                                                                                    |  |
| Address:                                                                                                    | (11.11.11.10) C                                                                                                    |                                                                                                    |                                                                                                    |  |
| Outeet"                                                                                                    |                                                                                                    |                                                                                                    |                                                                                                    |  |
| State*                                                                                                    | Select State                                                                                                    |                                                                                                    |                                                                                                    |  |
| Zip*                                                                                                    | concert otato                                                                                                    |                                                                                                    |                                                                                                    |  |
| Company Contact to                                                                                                    | o Verify Authorization:                                                                                                    |                                                                                                    |                                                                                                    |  |
| Name*                                                                                                    |                                                                                                    |                                                                                                    |                                                                                                    |  |
| Telephone*                                                                                                    |                                                                                                    | Ext                                                                                                    |                                                                                                    |  |
| Email*                                                                                                    |                                                                                                    |                                                                                                    |                                                                                                    |  |
|                                                                                                    |                                                                                                    |                                                                                                    |                                                                                                    |  |
| Title*<br>Additional Contacts                                                                                                    | :                                                                                                    |                                                                                                    |                                                                                                    |  |
| Title*<br>Additional Contacts<br>To further restrict addition                                                                                                    | :<br>onal contacts to specific OCNs or sta                                                                                                    | ates, submit a profile update after y                                                                                                    | your user registration has been approved.                                                                                                    |  |
| Title*<br>Additional Contacts<br>To further restrict addition                                                                                                    | and contacts to specific OCNs or sta                                                                                                    | ates, submit a profile update after y                                                                                                    | your user registration has been approved.                                                                                                    |  |
| Title*<br>Additional Contacts<br>To further restrict addition                                                                                                    | Additional Contact Email<br>Additional Contact Email                                                                                                    | ates, submit a profile update after y<br>Subse                                                                                                    | your user registration has been approved.                                                                                                    |  |
| Title*<br>Additional Contacts<br>To further restrict addition                                                                                                    | Additional Contact Email                                                                                                    | ates, submit a profile update after y<br>Subsc<br>Part 3As<br>Part 4/4A Reminders                                                                                                    | your user registration has been approved.<br>cription Choices<br>Pooling Notifications<br>Completed Part 18                                                                                                    |  |
| Title*<br>Additional Contacts<br>To further restrict addition                                                                                                    | Additional Contact Email                                                                                                    | tes, submit a profile update after y<br>Subset<br>Part 3As<br>Part 4/4A Reminders<br>PSTN Reminders                                                                                                    | your user registration has been approved.<br>cription Choices<br>Pooling Notifications<br>Completed Part 18<br>Rejected Part 18                                                                                                    |  |
| Title*<br>Additional Contacts<br>To further restrict addition                                                                                                    | Additional Contact Email     Address                                                                                                    | stes, submit a profile update after y<br>Subset<br>Part 3As<br>Part 4/4A Reminders<br>PSTN Reminders                                                                                                    | your user registration has been approved.<br>cription Choices<br>Pooling Notifications<br>Completed Part 18<br>Part 5s<br>Pooling Notifications                                                                                                    |  |
| Title*<br>Additional Contacts<br>To further restrict addition                                                                                                    | Additional Contact Email     Address                                                                                                    | ates, submit a profile update after y<br>Subset<br>Part 3As<br>Part 4/4A Reminders<br>PSTN Reminders<br>Part 3As<br>Part 4/4A Reminders                                                                                                    | your user registration has been approved.<br>cription Choices<br>Pooling Notifications<br>Completed Part 18<br>Part 5s<br>Pooling Notifications<br>Completed Part 18                                                                                                    |  |
| Tide*<br>Additional Contacts<br>To further restrict addition                                                                                                    | Additional Contact Email     Address                                                                                                    | ates, submit a profile update after y<br>Subset<br>Part 3As<br>Part 34A Reminders<br>PSTN Reminders<br>PArt 3As<br>Part 34A Reminders<br>PSTN Reminders                                                                                                    | your user registration has been approved.<br>cription Choices<br>Pooling Notifications<br>Completed Part 18<br>Part 5s<br>Pooling Notifications<br>Completed Part 18<br>Rejected Part 18<br>Rejected Part 18                                                                                                    |  |
| Tide*<br>Additional Contacts<br>To further restrict addition                                                                                                    | Additional Contact Email     Address                                                                                                    | Ates, submit a profile update after y<br>Subset<br>Part 3As<br>Part 3As<br>PSTN Reminders<br>PSTN Reminders<br>PART 3As<br>PART 3As<br>PSTN Reminders<br>PSTN Reminders                                                                                                    | your user registration has been approved.<br>cription Choices<br>Pooling Notifications<br>Completed Part 18<br>Part 5s<br>Pooling Notifications<br>Completed Part 18<br>Rejected Part 18<br>Part 5s<br>Pooling Notifications<br>Completed Part 18<br>Part 5s                                                                                                    |  |
| Title*<br>Additional Contacts<br>To further restrict addition                                                                                                    | Additional Contact Email<br>Address                                                                                                    | stes, submit a profile update after y<br>Subset<br>Part 3As<br>Part 4/4A Reminders<br>PSTN Reminders<br>PART 3As<br>PART 4/4A Reminders<br>PSTN Reminders<br>PART 3As<br>Part 4/4A Reminders                                                                                                    | your user registration has been approved.<br>cription Choices<br>Pooling Notifications<br>Completed Part 18<br>Part 5s<br>Pooling Notifications<br>Completed Part 18<br>Rejected Part 18<br>Part 5s<br>Pooling Notifications<br>Completed Part 18<br>Pooling Notifications<br>Completed Part 18                                                                                                    |  |
| Title*<br>Additional Contacts<br>To further restrict addition                                                                                                    | Additional Contact Email<br>Address                                                                                                    | etes, submit a profile update after y<br>Subset<br>Part 3As<br>Part 44A Reminders<br>Part 44A Reminders<br>Part 44A Reminders<br>Part 44A Reminders<br>Part 3As<br>Part 44A Reminders<br>Part 3As                                                                                                    | vour user registration has been approved.                                                                                                    |  |
| Title*<br>Additional Contacts<br>To further restrict addition                                                                                                    | Additional Contact Email<br>Address                                                                                                    | etes, submit a profile update after y<br>Subset<br>Part 3As<br>Part 44A Reminders<br>PSTN Reminders<br>PArt 3As<br>Part 44A Reminders<br>PSTN Reminders<br>PArt 44A Reminders<br>PArt 4AA Reminders<br>PSTN Reminders                                                                                                    | vour user registration has been approved.                                                                                                    |  |
| Title*<br>Additional Contacts<br>To further restrict addition                                                                                                    | Additional Contact Email<br>Address                                                                                                    | etes, submit a profile update after y<br>Subset<br>Part 3As<br>Part 4/4A Reminders<br>PSTN Reminders<br>PSTN Reminders<br>PSTN Reminders<br>PArt 3As<br>Part 4/4A Reminders<br>PSTN Reminders<br>PSTN Reminders<br>PSTN Reminders                                                                                                    | vour user registration has been approved.                                                                                                    |  |
| Title*<br>Additional Contacts<br>To further restrict addition                                                                                                    | Additional Contact Email<br>Address                                                                                                    | etes, submit a profile update after y<br>Subset<br>Part 3As<br>Part 3AA<br>Part 3AA<br>Part 3As<br>Part 3As<br>Part 3As<br>Part 3As<br>Part 3As<br>Part 3As<br>Part 3As<br>Part 3As<br>Part 3As<br>Part 3As<br>Part 3As<br>Part 3As<br>Part 3As<br>Part 3As<br>Part 3As<br>Part 3As<br>Part 3As<br>Part 3As<br>Part 3As<br>Part 3As                                                                                                    | vour user registration has been approved.                                                                                                    |  |
| Title*<br>Additional Contacts<br>To further restrict addition                                                                                                    | Additional Contact Email<br>Address                                                                                                    | etes, submit a profile update after y<br>Subset<br>Part 3As<br>Part 3As                                                                                                    | your user registration has been approved.                                                                                                    |  |
| Title*<br>Additional Contacts<br>To further restrict addition                                                                                                    | Additional Contact Email<br>Address                                                                                                    | etes, submit a profile update after y<br>Subst<br>Part 3As<br>Part 4/4A Reminders<br>PSTN Reminders<br>Part 3As<br>Part 4/4A Reminders<br>Part 3As<br>Part 4/4A Reminders<br>PSTN Reminders<br>PSTN Reminders<br>PArt 4/4A Reminders<br>PSTN Reminders<br>PSTN Reminders                                                                                                    | vour user registration has been approved.<br>cription Choices<br>Pooling Notifications<br>Completed Part 18<br>Rejected Part 18<br>Pooling Notifications<br>Completed Part 18<br>Part 5s<br>Pooling Notifications<br>Completed Part 18<br>Part 5s<br>Pooling Notifications<br>Completed Part 18<br>Part 5s<br>Pooling Notifications<br>Completed Part 18<br>Rejected Part 18<br>Part 5s<br>Pooling Notifications<br>Completed Part 18<br>Rejected Part 18<br>Part 5s<br>Pooling Notifications<br>Completed Part 18<br>Rejected Part 18<br>Pooling Notifications<br>Completed Part 18<br>Pooling Notifications                                                                                                    |  |
| Title*<br>Additional Contacts<br>To further restrict addition                                                                                                    | Additional Contact Email<br>Address                                                                                                    | etes, submit a profile update after y<br>Subst<br>Part 3As<br>Part 4/4A Reminders<br>PSTN Reminders<br>Part 3As<br>Part 4/4A Reminders<br>Part 4/4A Reminders<br>Part 4/4A Reminders<br>Part 4/4A Reminders<br>PSTN Reminders<br>PArt 3As<br>Part 4/4A Reminders<br>PSTN Reminders                                                                                                    | vour user registration has been approved.                                                                                                    |  |
| Title*<br>Additional Contacts<br>To further restrict addition                                                                                                    | Additional Contact Email<br>Address                                                                                                    | Ates, submit a profile update after y<br>Subst<br>Part 3Aa<br>Part 4/4A Reminders<br>PSTN Reminders<br>PArt 3As<br>Part 4/4A Reminders<br>PSTN Reminders<br>PArt 3As<br>Part 4/4A Reminders<br>PSTN Reminders<br>PSTN Reminders<br>PSTN Reminders<br>PSTN Reminders<br>PSTN Reminders                                                                                                    | vour user registration has been approved.<br>cription Choices<br>Pooling Notifications<br>Completed Part 18<br>Rejected Part 18<br>Port 5s<br>Pooling Notifications<br>Completed Part 18<br>Rejected Part 18<br>Part 5s<br>Pooling Notifications<br>Completed Part 18<br>Part 5s<br>Pooling Notifications<br>Completed Part 18<br>Part 5s<br>Pooling Notifications<br>Completed Part 18<br>Rejected Part 18<br>Rejected Pa |  |
| Title*<br>Additional Contacts<br>To further restrict addition                                                                                                    | Additional Contact Email<br>Address                                                                                                    | etes, submit a profile update after y<br>Subsi<br>Part 3Aa<br>Part 4/4A Reminders<br>PSTN Reminders<br>PSTN Reminders<br>PSTN Reminders<br>PSTN Reminders<br>PArt 3As<br>Part 4/4A Reminders<br>PSTN Reminders<br>PSTN Reminders<br>PSTN Reminders<br>PSTN Reminders<br>PSTN Reminders<br>PSTN Reminders                                                                                                    | vour user registration has been approved.<br>cription Choices<br>Pooling Notifications<br>Completed Part 18<br>Rejected Part 18<br>Port 5s<br>Pooling Notifications<br>Completed Part 18<br>Rejected Part 18<br>Part 5s<br>Pooling Notifications<br>Completed Part 18<br>Part 5s<br>Pooling Notifications<br>Completed Part 18<br>Rejected Part 18<br>Part 5s<br>Pooling Notifications<br>Completed Part 18<br>Rejected Part 18<br>Part 5s<br>Pooling Notifications<br>Completed Part 18<br>Rejected Part 18<br>Rejected Part 18<br>Rejected Part 18<br>Rejected Part 18<br>Rejected Part 18<br>Rejected Part 18<br>Rejected Part 18<br>Rejected Part 18<br>Rejected Part 18<br>Rejected Part 18                                                                                                    |  |
| Title*<br>Additional Contacts<br>To further restrict addition                                                                                                    | Additional Contact Email<br>Address                                                                                                    | stes, submit a profile update after y<br>Subs:<br>Part 3Aa<br>Part 4/4A Reminders<br>PSTN Reminders<br>PSTN Reminders<br>PArt 3As<br>Part 4/4A Reminders<br>PSTN Reminders<br>PSTN Reminders<br>PSTN Reminders<br>PArt 3As<br>Part 3As<br>Part 3As<br>Part 3As<br>Part 3As<br>PArt 4/4A Reminders<br>PSTN Reminders                                                                                                    | your user registration has been approved.                                                                                                    |  |
| Title*<br>Additional Contacts<br>To further restrict addition                                                                                                    | Additional Contact Email<br>Address                                                                                                    | stes, submit a profile update after y<br>Subsi<br>Part 3Aa<br>Part 4/4A Reminders<br>PSTN Reminders<br>PSTN Reminders<br>PArt 3As<br>Part 4/4A Reminders<br>PSTN Reminders<br>PSTN Reminders<br>PSTN Reminders<br>PSTN Reminders<br>PSTN Reminders<br>PSTN Reminders<br>PSTN Reminders<br>PSTN Reminders<br>PSTN Reminders                                                                                                    | your user registration has been approved.                                                                                                    |  |
| Title*<br>Additional Contacts<br>To further restrict addition                                                                                                    | Additional Contacts to specific OCNs or sta  Address  Address  Address  States  ALASKA ALASKA                                                                                                    | stes, submit a profile update after y<br>Subsi<br>Part 3Aa<br>Part 44A Reminders<br>PSTN Reminders<br>PSTN Reminders<br>PArt 3As<br>Part 44A Reminders<br>PArt 3As<br>Part 3As<br>Part 3As<br>Part 3As<br>Part 3As<br>Part 3As<br>Part 3As<br>PArt 3As<br>PArt 3As<br>PArt 3As<br>PArt 3As<br>PArt 3As<br>PArt 3As<br>PArt 3As<br>PArt 3As<br>PArt 3As<br>PArt 3As<br>PArt 3As<br>PArt 3As<br>PArt 3As<br>PArt 3As<br>PArt 3As<br>PArt 3As<br>PArt 3As<br>PArt 3As<br>PART 3As<br>PART 3As<br>PART 3As<br>PART 3As<br>PART 3As<br>PART 3As<br>PART 3As<br>PART 3As<br>PART 3As<br>PART 3As<br>PART 3As<br>PART 3As<br>PART 3As<br>PART 3As<br>PART 3As<br>PART 3As<br>PART 3As<br>PART 3As<br>PART 3As<br>PART 3As<br>PART 3As<br>PART 3AS<br>PART 3AS<br>PART 3AS | your user registration has been approved.                                                                                                    |  |
| Title*<br>Additional Contacts<br>To further restrict addition                                                                                                    | Additional Contacts to specific OCNs or sta  Address  Address  Address  States  ALASKA ARKANSAS ARIZONA                                                                                                    | stes, submit a profile update after y<br>Subset<br>Part 3Aa<br>Part 44A Reminders<br>PSTN Reminders<br>PSTN Reminders<br>PArt 3As<br>Part 44A Reminders<br>PArt 3As<br>Part 44A Reminders<br>PSTN Reminders<br>PSTN Reminders<br>PSTN Reminders<br>PSTN Reminders<br>PSTN Reminders<br>PSTN Reminders<br>PSTN Reminders<br>PSTN Reminders                                                                                                    | your user registration has been approved.                                                                                                    |  |
| Title*<br>Additional Contacts<br>To further restrict additional structure of the structure of the |                                                                                                    | ates, submit a profile update after y Subset Part 3As Part 44A Reminders PSTN Reminders PSTN Rem                                                                                                    | cur user registration has been approved.         cription Choices         Completed Part 1B         Part 5s         Pooling Notifications         Completed Part 1B         Part 5s         Pooling Notifications         Completed Part 1B         Part 5s         Pooling Notifications         Completed Part 1B         Part 5s         Pooling Notifications         Completed Part 1B         Rejected Part 1B         Part 5s         Pooling Notifications         Completed Part 1B         Rejected Part 1B         Part 5s         Pooling Notifications         Completed Part 1B         Rejected Part 1B         Part 5s         Pooling Notifications         Completed Part 1B         Part 5s         Selected State(s)                                                                                                    |  |
| Title*<br>Additional Contacts<br>To further restrict addition                                                                                                    | Converticut                                                                                                    | ates, submit a profile update after y Subsit Part 3As Part 4/4A Reminders Part 3As Part 4/4A Reminders Part 3As Part 4/4A Reminders PSTN Reminders PSTN Reminders PSTN Reminders PSTN Reminders PSTN Reminders PArt 3As Part 4/4A Reminders PSTN Reminders PSTN Remin                                                                                                    | cur user registration has been approved.         aription Choices         Completed Part 1B         Rejected Part 1B         Part 5s         Pooling Notifications         Completed Part 1B         Part 5s         Pooling Notifications         Completed Part 1B         Part 5s         Pooling Notifications         Completed Part 1B         Part 5s         Pooling Notifications         Completed Part 1B         Part 5s         Pooling Notifications         Completed Part 1B         Part 5s         Pooling Notifications         Completed Part 1B         Part 5s         Pooling Notifications         Completed Part 1B         Part 5s         Pooling Notifications         Completed Part 1B         Part 5s         Selected State(s)                                                                                                    |  |
| Title*<br>Additional Contacts<br>To further restrict additional structure of the structure of the | Additional Contact Email<br>Address  Address  Address  States  ALASKA ARRANSA ARIZONA CALFORDA CALFORDA C | ates, submit a profile update after y Subset Part 3As Part 4/4A Reminders Part 3As Part 4/4A Reminders Part 4/4A Reminders PSTN Reminders PSTN Reminders PST                                                                                                    | your user registration has been approved.<br>cription Choices<br>Pooling Notifications<br>Completed Part 18<br>Part 58<br>Pooling Notifications<br>Completed Part 18<br>Part 5s<br>Pooling Notifications<br>Completed Part 18<br>Part 5s<br>Pooling Notifications<br>Completed Part 18<br>Part 5s<br>Pooling Notifications<br>Completed Part 18<br>Part 5s<br>Pooling Notifications<br>Completed Part 18<br>Part 5s<br>Pooling Notifications<br>Completed Part 18<br>Part 5s<br>Pooling Notifications<br>Completed Part 18<br>Part 5s<br>Pooling Notifications<br>Completed Part 18<br>Part 5s<br>Pooling Notifications<br>Completed Part 18<br>Part 5s<br>Pooling Notifications<br>Completed Part 18<br>Part 5s                                                                                                    |  |

Figure 5 - Service Provider Consultant (SPC) User Registration Page

- Step 5. User Information, Address and Headquarters Address In the fields provided, enter the registration information in each of the sections. Information is required for all fields except the Middle Initial, Telephone Extension, Fax, and Company OCNs fields. (Required fields are marked with a red asterisk (\*).
  - a. SPC users will <u>not</u> have the **Headquarters Address** fields provided during user registration.

**NOTE:** By clicking on the checkbox **Copy Address to Headquarters Address**, PAS will automatically fill the Headquarters address fields with the address information from the user information section above.

**NOTE:** All telephone and fax numbers must be entered as 10-digit numbers.

**NOTE: Company OCNs** must be in the PAS system in order to add them to a User Profile. See the **Preparations** section of this document for more information on adding a new OCN to PAS.

**NOTE:** *SP* users should only add **Company OCNs** associated with their own company. *SPC* users should only add **Company OCNs** where a letter of authorization (LOA) has been received from the SP indicating the *SPC* user may enter data into PAS on their behalf.

PAS profile updates adding **Company OCNs** may be rejected if the SP/SPC user does not have authority or does not provide documentation to support the addition of an OCN(s).

- Step 6. Company Contact to verify authorization Enter the Name, Telephone,
   Email and Title of the company official who can confirm your PAS registration.
- Step 7. Additional Contacts The Additional Contact fields are provided to allow you to have PAS send emails to up to five persons other than yourself. For each Additional contact desired, enter the email address of the person, then select which of the specific emails you wish to have sent to the designated contact by placing a checkmark in each of the appropriate checkboxes to the right of the contact name. Additional Contacts is an optional field.

**NOTE:** To further restrict additional contacts to specific OCNs or states, submit a profile update after your user registration has been approved.

Step 8. Designated Point of Contact for Reclamation (for SP Users Only) – The Designated Point of Contact for Reclamation fields are provided to allow you to add up to two designated points of contact for the purposes of

reclamation. For each designated point of contact, enter the individual's PAS User ID. Their contact information will be provided on the *List of Overdue Part 4/4A Report* that is provided to the regulators.

a. For SPC users, the **Designated Point of Contact for Reclamation** fields will <u>not</u> be provided.

**NOTE**: The individuals listed as the Designated Point of Contact for Reclamation must be registered and currently active PAS users.

**NOTE**: If the Designated Point of Contact's PAS User ID becomes inactive, or no **Designated Point of Contact for Reclamation** is provided, the contact information for the report used by the PA and regulators for reclamation will be pulled from the user who requested the thousandsblock, or the user who last modified the thousands-block. If that user is no longer active in PAS, then the system will provide contact information for all users that are active in PAS who have the same OCN provided in their profiles that is assigned to the thousands-block.

- Step 9. Designated Point of Contact Search for New Block Holder/New Code Holder Emails (for SP Users Only) – The Designated Point of Contact -Search for New Block Holder/New Code Holder Emails fields are provided to allow you to add up to two designated points of contact for the PA to use when sending emails in search of a new block or code holder in those cases where a block or code disconnect requires one. For each designated point of contact, enter the individual's email address. Their contact information will be provided on the *Block/Code Holder Report* that is provided to the Pooling Administrators.
  - a. For SPC users, the **Designated Point of Contact Search for New Block Holder/Code Holder Emails** fields will <u>not</u> be provided.

**NOTE**: The individuals listed as the **Designated Point of Contact – Search** for **New Block Holder/Code Holder Emails** are <u>not</u> required to be registered PAS users.

**NOTE:** When entering an email in **Designated Point of Contact – Search for New Block Holder/New Code Holder Email**, at a minimum **States** need to be selected for the contact. If **States** are NOT selected, the contact entered will NOT receive any notifications.

NOTE: This field is <u>not</u> available for SPC users.

- Step 10. **States** To select and add a state or states in which your company operates to your profile:
  - a. Click on the state or states/U.S. territories.
  - b. Click the > button to move only selected state(s)/territory(s) to the list on the right side of the page. Please note that multiple states

may be selected to be moved at one time by using the control button when selecting states from the list. Another option is to click the >> button to move all states/territories at the same time to the right side of the page.

- c. Repeat steps 3a and 3b until all desired states appear in the list on the right side of the page.
- Step 11. After you have entered the required information, click **Continue** to display the final *User Registration Step 3* screen shown in Figure 6.

**NOTE:** You can click the **Cancel** button to exit the registration form. If you click **Cancel**, the registration process will be stopped and the information entered will be deleted.

| Select NPA(s): |                                                        | User Registration-Step | 3               |  |
|----------------|--------------------------------------------------------|------------------------|-----------------|--|
|                | NPA's<br>209<br>213<br>279<br>310<br>323<br>408<br>415 | ×<br>×<br>>><br>«      | Selected NPA(s) |  |
|                |                                                        | Submit Back Cance      | el              |  |

Figure 6 - SP Registration Step 3

- Step 12. **NPAs** The field labeled **Select NPAs** will display all of the NPAs for the state(s) selected in step 4. To select and add an NPA or NPAs in which your company operates to your profile:
  - a. Click on an NPA or NPAs to select.
  - b. Click the > button to move only the selected NPA(s) to the list on the right side of the page. Please note that multiple NPAs may be selected to be moved at one time by using the control button when selecting NPAs from the list. Another option is to click the >>

button to move all NPAs at the same time to the right side of the page.

- c. Repeat steps 6a and 6b until all desired NPAs appear in the list on the right side of the page.
- Step 13. Click **Submit** to complete your registration request. The *Confirmation* screen shown in Figure 7 will appear confirming that your request has been successfully submitted. Note the tracking number for future reference if needed.
- Step 14. After the PAS Login Administrator has processed your request, **PAS** will send an email message indicating the registration request has been processed. The email will include the status of the registration, (either approved or denied). If the registration is approved, the email will also contain your **PAS** username.
- Step 15. When you receive the email providing your username, you must respond to the email to acknowledge receipt. Upon receipt of your acknowledgement email, the Login Administrator will e-mail you at the email in your registration to provide you with a temporary PAS password. The temporary password will only be good the first time you login to PAS.
- Step 16. You must login within 10 days of receipt of your password, or your account will be disabled. When you login for the first time after registration, **PAS** will prompt you to reset your password. Make note of the new password for future use.

Thank you for submitting your request for a PAS user ID and password. Please note the tracking number: **78940** 

Figure 7 - Confirmation Screen